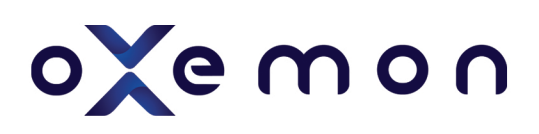

## ELD Cab Card

## LET AN OFFICER INSPECT YOUR LOGS ON MOBILE

STEP1 When a law enforcement officer requests to view your logs, open the Oxemon App. Tap the Menu icon. 📃

Inspect Logs

Q

STEP 2 In the main menu, tap "Inspect Logs".

STEP 3 Then, tap the "Begin Inspection" button

BEGIN INSPECTION and hand your phone or tablet to the inspector.

## VIEW LOGS AND INSPECTION REPORTS

In Inspect Logs, you will have access to the logs and vehicle inspection reports for the most recent 8 days.

For each day, you will find a log chart that visually depicts the duration of the driver's activity over the 24 hour period and any vehicle inspection reports the driver created for that day.

1

Tap the arrow to exit the Report

- 2 Tap the arrow buttons to see the log from the previous or following day
- 3 Driver's HOS Cycle
- 4 Log Form details required by FMCSA
- 5 The log graph corresponds to the driver's duty status changes for the day
- 6 The details below the graph show the details of each duty status period, including Time, Location and Notes

## SEND LOGS

Send Logs enables you to send Word documents via mail.

On the Main Menu, tap Send Logs. You can choose to send logs:

1. By mail, or

2. Send the ELD output file for the last 8 logs to the DOT officer.

| $\equiv$ Send Logs $\Diamond$                                              |
|----------------------------------------------------------------------------|
| Send logs for current 24-hour period and the previous 7 consecutive days   |
| Send your logs by email to the DOT Officer SEND LOGS                       |
| Send your ELD output file by email or with web services to the DOT Officer |
| SEND OUTPUT FILE                                                           |

| 1<br>3<br>Driver's daily Log<br>USA 70 Hour / 8 day (Property)                                                                                                    |
|----------------------------------------------------------------------------------------------------|
| Driver: Doe, John<br>Driver ID: ruzin<br>License number: 123456789987654321 License state: WI                                                                                                    |
| Co-Driver: No Co-Driver Co-Driver ID: No Co-Driver ID                                                                                                    |
| Carrier: 123456, ACME Trucking Co.<br>Main Office: ACME St. Merrillville, IN 46410                                                                                                    |
| 24-hour Period Start Time: 00:00:00<br>Time zone (UTC offset): Central Standard Time (UTC -6)                                                                                                    |
| Truck Tractor Id: Vehicle 2<br>Truck Tractor Vin: N2934NS939<br>Trailers: 24<br>Shipping documents: None                                                                                                    |
| Total miles driving: 0<br>Current odometer: 615152<br>Current engine hours: 27268.95<br>Current location: 2 mi, N MO East Independence                                                                                                    |
| ELD ID: PV0804 ELD Provider: Oxemon<br>Unidentified Driving Records: No<br>Exempt Driver Status: Yes<br>ELD Malfunction Indicators: No<br>Data Diagnostic Status: No<br>Print/Display date: April 26, 2022                                 |
| M 1 2 3 4 5 6 7 8 9 10 11 N 1 2 3 4 5 6 7 8 9 10 11 M                                                                                                    |
| OFF<br>SB<br>DRV<br>ON<br>ON<br>ON<br>OFF<br>OT:40<br>O0:28<br>O0:08<br>O5:58                                                                                                    |
| Total Hours: 08 hr 14 min                                                                                                    |
| Event type/Status: ON DUTY NOT DRIVING<br>Time & Date: 12:00 AM 01/21/2021<br>Duration: 05 hr 40 min<br>Location: 1 mi, NE OH Locust Ridge<br>Accumulated vehicle miles: 46<br>Elapsed engine hours: 99.9<br>Origin: DRIVER<br>Notes: None |
| Event type/Status: DRIVING<br>Time & Date: 05:40 AM 01/21/2021<br>Duration: 00 hr 08 min<br>Location: 1 mi, NE OH Locust Ridge<br>Accumulated vehicle miles: 46<br>Elapsed engine hours: 99.9<br>Origin: DRIVER<br>Notes: None             |